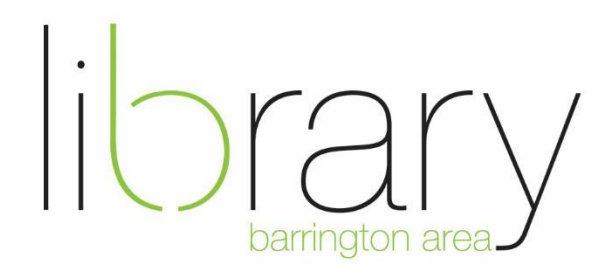

# **Epson FastFoto Scanner Instructions**

## **Scanner Setup**

- Open the case and carefully remove the scanner.
- Remove the straps and follow Epson's setup instructions for setup and software download <a href="https://files.support.epson.com/docid/cpd5/cpd55189.pdf">https://files.support.epson.com/docid/cpd5/cpd55189.pdf</a>

If you would like more detailed instructions please read on. Further questions? Contact Digital Services at <u>digitalservices@balibrary.org</u> or phone (847) 382-1300 x 2050.

## **Download Software**

- Go to: <u>https://epson.com/Support/Scanners/FastFoto-Series/Epson-FastFoto-FF-680W/s/SPT\_B11B237201#drivers</u>
- The site will detect what operating system you are on.
- Click the blue Download button to install the Drivers and utilities Combo Package Installer.

#### Mac

- If asked, 'Do you want to allow downloads on 'epson.com''? please choose 'Allow' to download the software.
- Your download will begin. Navigate to the downloads folder and double-click on the Epson installer.
- Click on Install Navi
- If prompted, "Install Navi is an app downloaded from the Internet. Are you sure you want to open it?" Click open to use the software.
- If prompted, enter your computer's login information to finish installing the software.
- Accept the license agreement. You do not need to provide feedback to Epson.
- Work through the installation process and when you get to connection, choose Connect via USB. A wireless option is available and instructions are listed below, but for a more reliable experience, we recommend the USB connection.
- If prompted, 'Navi would like to access file in your downloads folder,' choose allow
- If prompted, EpsonRegRedirect is an app downloaded from the Internet. Are you sure you want to open it.' Choose Open
- If prompted to register the product, please close the window.

- Epson FastFoto Setup will appear. To choose the location your scanned photos will be saved, click on the file folder next to the path and browse for the desired location.
- You can choose a prefix if you'd like. The prefix is not necessary.
- Make a choice if you would like to automatically enhance your photos.
- Click close on the dialog box and begin scanning

#### РС

- The file will download and you should open the .exe file
- If asked 'Do you want to allow this app to make changes to your device' choose, yes.
- The file contains the installer and everything you need to get started click OK to continue.
- The file will install and you will need to accept the license agreement.
- You do not have to allow information to be collected about the device. Uncheck the box and continue through the prompts.
- The setup section will run and you can choose connect via USB cable
- Plug in the power cable to the scanner and connect the USB to the computer, then turn on the scanner.
- The scanner will be recognized by the computer and will complete setup.
- Installation proceed with all boxes checked and click install.
- Click Next when setup is complete and choose where you want your photos to be saved. This can be in a folder or a separate USB drive. Click continue when ready.
- You may choose or uncheck any of the automatic enhancements, then click continue
- Close the remaining dialog box and the software will open.

### **Scanning photos**

- For best results, organize photos into stacks of the same dimensions (e.g. all 4 x 6 images should be in one pile, all 5 x 7 in another)
- Load up to 36 photos at one time, face up and upside down in the top feed tray.
- Slide the edge guides to fit your media size.
- Extend the output tray.
- Click Start Scanning on the computer.
- If you would like to enter in description information you may do so on the computer for better organization.
- Check to make sure the photos save to the location you would like and click start scanning on the computer.
- Click Scan Next Batch or Done Scanning.

## Packing Up

When finished, please fasten the straps and place the scanner back in an upright position with the angled face toward you, as shown below.

## **Additional resources**

• Epson ScanSmart User's Guide